## Настройка услуги Интернет + IPTV

Рассмотрим два варианта настроек для совместной работы сервиса Интернет и IPтелевидения:

- 1. Когда просмотр ТВ осуществляется через ТВ приставку.
- 2. Когда просмотр ТВ осуществляется через проигрыватель на ПК.

## <u>Вариант 1</u>

1. Обратитесь к Web-интерфейсу маршрутизатора. Для этого в адресной строке браузера введите: <u>http://192.168.1.1</u>

2. Откройте страницу Расширенных настроек, в разделе Сеть нажмите ссылку WAN.

| Быстрый поиск                                                         |   |                                                        |       |                                                                                 | ٩               |
|-----------------------------------------------------------------------|---|--------------------------------------------------------|-------|---------------------------------------------------------------------------------|-----------------|
| Статус                                                                | _ | Сеть 2                                                 |       | Wi-Fi                                                                           | Bren            |
| <u>Craryc DSL</u><br>Craryc WAN                                       | » |                                                        |       | <u>Основные настройки</u><br><u>Настройки безопасности</u><br><u>МАС-фильтр</u> | »               |
| Дополнительно                                                         |   | Межсетевой экран                                       |       | Контроль                                                                        |                 |
| <u>UPnP</u><br>Г <u>руппирование интерфейсов</u><br><u>DDNS</u>       | » | <u>IР-фильтры</u><br>Виртуальные серверы<br><u>DMZ</u> | »     | <u>Родительский контроль</u><br><u>URL-фильтр</u>                               |                 |
|                                                                       |   |                                                        |       |                                                                                 |                 |
| Система                                                               |   |                                                        |       |                                                                                 |                 |
| <u>пароль администратора</u><br><u>Конфигурация</u><br>Журнал событий | » |                                                        |       |                                                                                 |                 |
|                                                                       |   |                                                        |       |                                                                                 |                 |
|                                                                       |   |                                                        |       |                                                                                 |                 |
|                                                                       |   |                                                        |       |                                                                                 |                 |
|                                                                       |   |                                                        | Быстр | рая настройка. Расширенные                                                      | настройки Плиск |

- 3. На странице **WAN** нажмите кнопку Добавить.
- 4. Далее выполните следующие настройки:
  - Выберите значение **РРРоЕ** в списке **Тип соединения**.
  - Заполните поля **VPI** и **VCI**. Прежде чем указывать значения для данных параметров, уточните их правильность у Вашего поставщика Интернет-услуг, так как у разных Интернет-провайдеров они могут не совпадать.
  - Введите имя пользователя и пароль для доступа к сети Интернет. Учётные данные для получения доступа к сети Интернет выдаются Вашим провайдером при заключении договора на предоставление Интернет-услуг.

Остальные параметры и опции на данной странице оставьте без изменения и нажмите кнопку Сохранить.

| Тип соединения:     | PPPoE          |
|---------------------|----------------|
| Интерфейс:          | : DSL(новый)   |
| Имя:*               | / pppoe_0_35_1 |
| Разрешить:          |                |
| Направление:        | WAN            |
| ATM                 |                |
| VPI (0-255):*       | 20             |
| VCI (32-65535).*    | 35             |
| Метод инкапсуляции: |                |
| QoS:                | [≣ UBR         |
| PPP                 |                |
| Имя пользователя:*  |                |
| Без авторизации:    |                |
| Пароль:*            | 2              |
| -                   |                |

5. Создайте новое соединение (см. п. 3). Далее для функционирования услуги IPTV необходимо выполнить настройку соединения Bridge. Для этого:

- Выберите значение **Bridge** в списке **Тип соединения**.
- Заполните поля VPI и VCI. Уточните данные параметры у Вашего поставщика услуги IP-телевидения.

Остальные значения на данной странице оставьте без изменения и нажмите кнопку Сохранить.

| I лавные настрои    | КИ              |
|---------------------|-----------------|
| Тип соединения:     | : Bridge        |
| Интерфейс:          | □ DSL(новый)    |
| Имя:*               | / bridge_8_35_2 |
| Разрешить:          | V               |
| Направление:        | WAN             |
| ATM                 |                 |
| VPI (0-255).*       | 28              |
| VCI (32-65535):*    | 35              |
| Метод инкапсуляции: |                 |
| QoS:                |                 |

6. По завершении выполнения настроек из п.3-5 в разделе **Расширенных настроек** на странице **Сеть / WAN** появятся два соединения.

| Сеть » WAN    |                |            |           |             |      |  |
|---------------|----------------|------------|-----------|-------------|------|--|
| Имя           | Тип соединения | Интерфейс  | Состояние | Направление | Шлюз |  |
| pppoe_0_35_1  | PPPoE          | atm0(0/35) | соединено | WAN         | ۲    |  |
| bridge_8_35_2 | Bridge         | atm1(8/35) | соединено | WAN         | 0    |  |

7. Для просмотра IP-телевидения через ТВ-приставку необходимо привязать соединение bridge к отдельному LAN-порту маршрутизатора.

Для этого на странице **Расширенных настроек** в разделе **Дополнительно** нажмите ссылку **Группирование интерфейсов**.

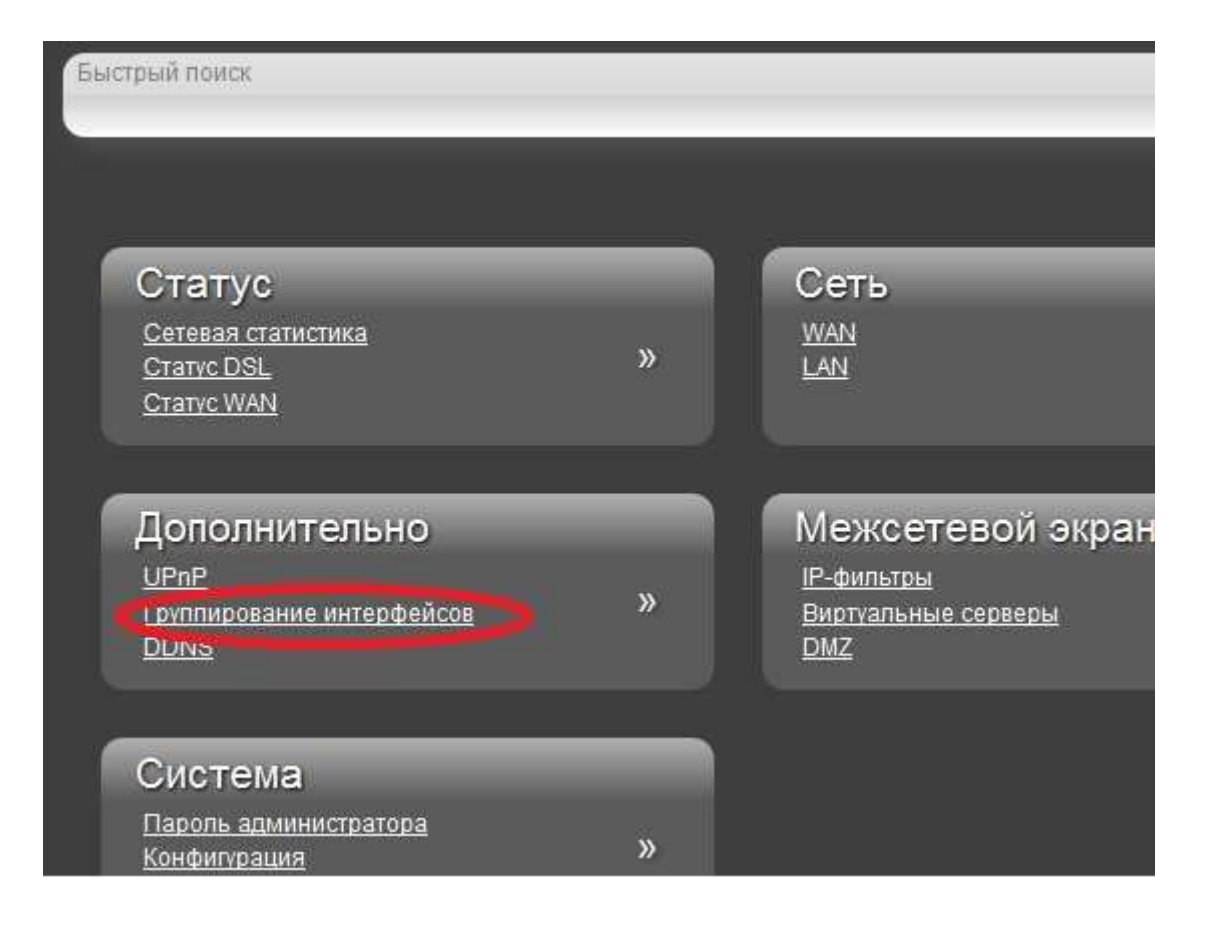

8. На странице Группирование интерфейсов нажмите кнопку Добавить группу.

9. Задайте группе имя.

10. В строке **LANы** в левом раскрывающемся списке выберите порт маршрутизатора, к которому будет подключена ТВ-приставка. Убедитесь, что Ваш компьютер не подключен к выбранному порту. Нажмите стрелку вправо для переноса порта в группу.

11. В строке **WANы** аналогичным способом переместите в группу соединение **bridge**.

12. Нажмите кнопку Сохранить.

| Допо               | лнительно »      | Группирование интерфейсов |
|--------------------|------------------|---------------------------|
| Имя:               | 7 tv             |                           |
| LAN <sub>M</sub> : | ₩L 💽 🖕           |                           |
| WAN <sub>b</sub> : | [≣ pppoe_0_35_1▼ | bridge_8_35_2             |

13. Убедитесь, что группа создалась.

| Дополнительно » | Группирование интерфейсов |               |
|-----------------|---------------------------|---------------|
| Имя             | LANы                      | WANы          |
| DEFAULT         | LAN1<br>LAN2<br>LAN3      | pppoe_0_35_1  |
| v               | WL<br>LAN4                | bridge_8_35_2 |

На этом настройка завершена. Для сохранения выполненных настроек наведите указатель мыши на значок **Уведомления** и нажмите **Сохранить**.

|                                                  | CHCIEMU                                           | •                               | /ISDIK                             |   |
|--------------------------------------------------|---------------------------------------------------|---------------------------------|------------------------------------|---|
| Сохранить<br>Конфинды<br>дальнейше<br>и перезагр | ция устройства был<br>эй настройки устро<br>узка. | іа изменена. ,<br>йства требуют | (10.38.50)<br>Для<br>ся сохранение |   |
| Удаг                                             | иить все уведомлен                                | ия                              |                                    |   |
|                                                  |                                                   |                                 | _                                  | 0 |
|                                                  |                                                   |                                 |                                    |   |
|                                                  | 1                                                 |                                 |                                    |   |

## Вариант 2

1. Выполните инструкции, описанные в <u>Варианте 1</u> в пунктах 1-4.

2. Перейдите в разделе **Расширенные настройки** на страницу **Сеть / WAN**, нажмите **Добавить** и выполните настройку Динамического соединения. Для этого:

- Выберите значение Динамический IP в списке Тип соединения.
- Заполните поля VPI и VCI для ТВ.
- Поставьте флажок **Включить IGMP**.
- Нажмите Сохранить.

| Тип соединения:     | Динамический IP  |
|---------------------|------------------|
| Интерфейс:          |                  |
| Имя:*               | / dynamic 8 35 2 |
| Разрешить:          |                  |
| Направление:        | WAN              |
| ATM                 |                  |
| VPI (0-255).*       |                  |
| VCI (32-65535):*    | 35               |
| Метод инкапсуляции: |                  |
| QoS:                | UBR              |
| IP                  |                  |
| Vendor ID:          |                  |
| Разное              |                  |
| Включить RIP:       |                  |
| Включить IGMP:      |                  |

3. Убедитесь, что соединения находятся в состоянии Соединено, и переключатель Шлюз по умолчанию установлен в строке, соответствующей соединению РРРоЕ.

| Сеть » WAI     | 1               |            |           |               |                   |
|----------------|-----------------|------------|-----------|---------------|-------------------|
| Имя            | Тип соединения  | Интерфейс  | Состояние | Направление 🥢 | Шлюз по умолчанию |
| pppoe_0_35_1   | PPPoE           | atm0(0/35) | соединено | WAN 🤇         | •                 |
| dynamic_8_35_2 | Динамический IP | atm1(8/35) | соединено | WAN           | U                 |

4. Сохраните конфигурацию.

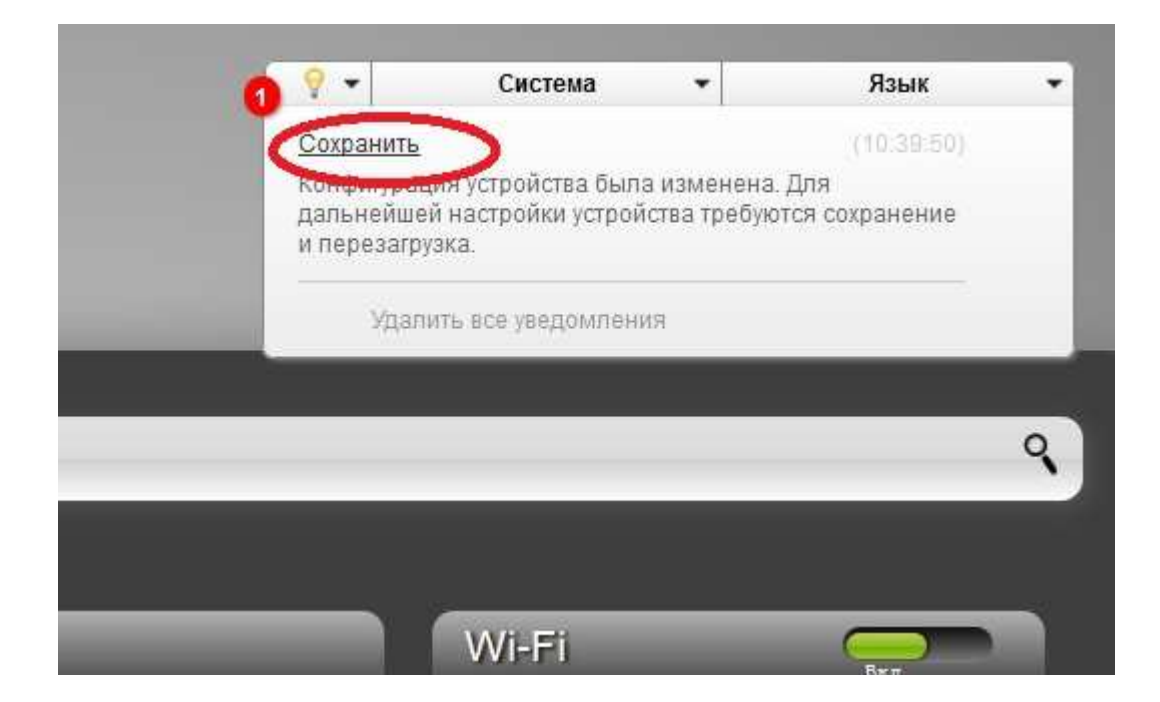

На этом настройки Варианта 2 завершены. Запустите плеер для просмотра ТВ на Вашем ПК.